# RIK物件管理システムを起動すると動作を停止しましたのエラ ーで起動できない2

《windows7》

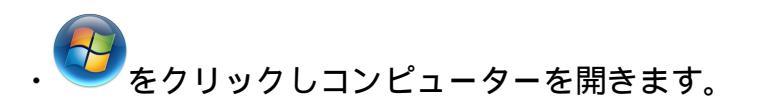

《windows8,10》

・●●の上で右クリックをし、エクスプローラーを開きます。

以下の場所にある各フォルダを削除し、改善するかをお試し下さい ご使用状況によっては、下記4つのフォルダの幾つかが無いケース この場合は、下記の中で表示されているフォルダのみを削除して下さい

- ・C: /Users /OO /AppData /Local /ユニマットリック
- C: /Users /OO /AppData /Local /RIK
- C: /Users /OO /AppData /Local /RikFileManager
- C: /Users /OO /AppData /Roaming /RikFileManeger

【ワンポイント】

ご使用のPC設定によっては、上記の「AppData」フォルダが表示されないことがあります。 下記を参照し、PCの設定を変更して下さい

[Windows10]

・PC画面左下のWindowsスタートメニューを右クリック 「エクスプローラー」を表示

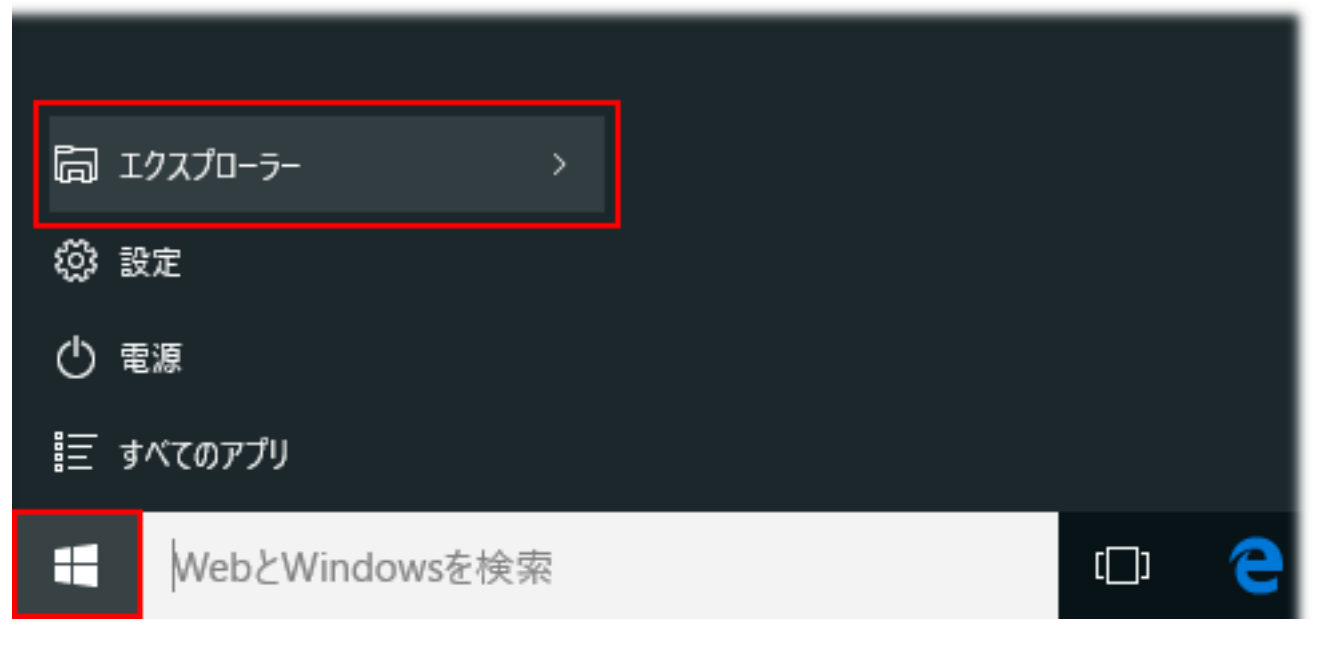

・画面上部の「表示」タブをクリック

| - 🗆                    |                   |     |           |     | × |       |
|------------------------|-------------------|-----|-----------|-----|---|-------|
| ファイル ホーム 共有            | 表示                |     |           |     |   | ~ 🕐   |
| ← → 🗸 🛧 🔹 ሳኅック アクセス    |                   | ٽ × | クイック アクセス | の検索 |   | Q     |
| 🖈 クイック アクセス            | > よく使用するフォルダー (8) |     |           |     |   |       |
| 😹 Creative Cloud Files | > 最近使用したファイル (20) |     |           |     |   |       |
| a OneDrive             |                   |     |           |     |   |       |
| 🛄 PC                   |                   |     |           |     |   |       |
| 🕹 ダウンロード               |                   |     |           |     |   |       |
| 🛄 デスクトップ               |                   |     |           |     |   |       |
| 🛗 ドキュメント               |                   |     |           |     |   |       |
| 📰 ピクチャ                 |                   |     |           |     |   |       |
| 📓 ビデオ                  |                   |     |           |     |   |       |
| 🎝 ミュージック               |                   |     |           |     |   |       |
| 🏪 ローカル ディスク (C:)       |                   |     |           |     |   |       |
| 👝 ローカル ディスク (E:)       |                   |     |           |     |   |       |
| 🥩 ネットワーク               |                   |     |           |     |   |       |
| •�� ホームグループ            |                   |     |           |     |   |       |
| 28 個の項目                |                   |     |           |     |   | III 💽 |

・画面右側の「隠しファイル」のチェックをオン

| 🏹 l 🖸 🛄 🗸                                                                                                    | エクスプローラー                                                                      | -               | • ×                                                                                                    |
|----------------------------------------------------------------------------------------------------|-------------------------------------------------------------------------------|-----------------|----------------------------------------------------------------------------------------------------|
| ファイル ホーム                                                                                                    | 共有 表示                                                                         |                 | -* 📀                                                                                                    |
| ナビザーション<br>ウィンドウ・<br>パイン                                                                                                    | <ul> <li>         ・ アイコン         ・ 単細         ・         ・         ・</li></ul> | 沢した項目を<br>表示しない | () またします。<br>またします。<br>またしま。<br>またします。<br>またします。<br>またします。<br>またします。<br>またします。<br>またします。<br>またします。<br>またします。<br>またします。<br>またします。<br>またします。<br>またします。<br>またします。<br>またします。<br>またします。<br>またします。<br>またしまう。<br>またしまう。<br>またしまう。<br>またしまう。<br>またしまう。<br>またしまう。<br>またしまう。<br>またしまう。<br>またしまう。<br>またしまた。<br>またしまう。<br>またしまう。<br>またしまた。<br>またしまた。<br>またしまう。<br>またしまう。<br>またしまう。<br>またしまう。<br>またしまう。<br>またしまう。<br>またしまう。<br>またつ。<br>またつ。<br>またつ。<br>またつ。<br>また。<br>またつ。<br>またつ。<br>またつ。 |
| a OneDrive                                                                                                    |                                                                               |                 |                                                                                                    |
| <ul> <li>PC</li> <li>ダウンロート</li> <li>デスクトップ</li> <li>ドキュメント</li> <li>ビクチャ</li> <li>ビデオ</li> <li>ミュージック</li> <li>ローカルデ</li> <li>ローカルデ</li> </ul> | ド<br>オ<br>・<br>・<br>・<br>・<br>・<br>・<br>・<br>・<br>・<br>・<br>・<br>・<br>・       |                 |                                                                                                    |
| 🥏 ネットワーク<br>•� ホームグルーン                                                                                                    | 7                                                                             |                 |                                                                                                    |
| 28 個の項目                                                                                                    |                                                                               |                 | BII 📼                                                                                                    |

[Windows7/8]

・PC画面左下のWindowsスタートメニューから「コントロールパネル」を表示する

・コントロールパネル右上の「表示方法」を「大きいアイコン」「小さいアイコン」 のいずれかを選択し「フォルダーオプション」をクリック

・「フォルダーオプション」画面上部「表示」タブ 「隠しファイル、隠しフォルダー、 および隠しドライブを表示する」を選択し、「適用」 「OK」と押し、画面を閉じる

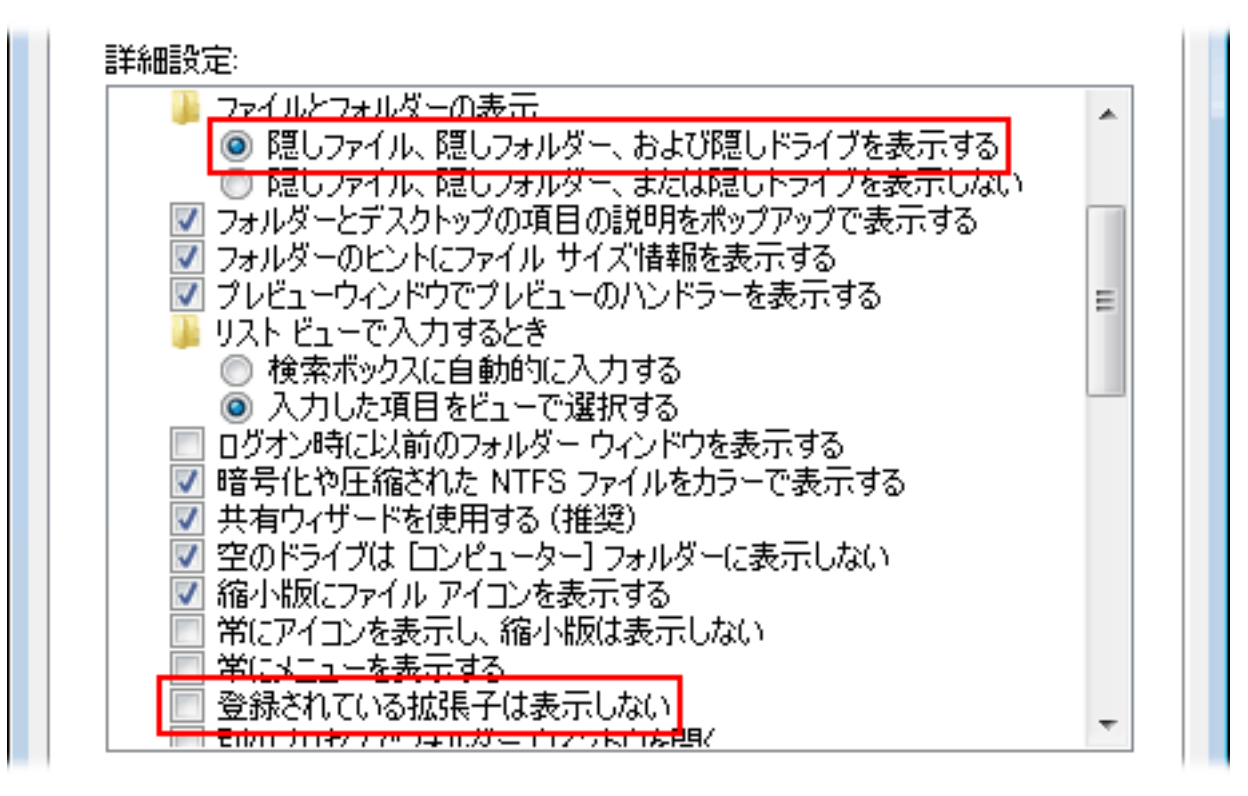

#### 関連項目

• <u>RIK物件管理システムを起動すると動作を停止しましたのエラーで起動できない</u>

一意的なソリューション ID: #1169 製作者: ヘルプデスク 最終更新: 2019-10-31 16:19